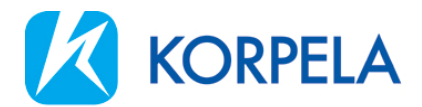

# Korpelan Voiman Online-palvelun käyttöohje

### Etusivu

Etusivulta valitaan haluttu toiminto klikkaamalla sitä joko yläreunan otsikosta tai oikeanpuoleisesta valikosta.

Käyttäjätunnuksen takaa asiakas voi hallinnoida käyttäjätiliinsä liittyviä käyttöoikeuksia, päivittää asiakkuuden tietoja sekä kirjautua ulos palvelusta.

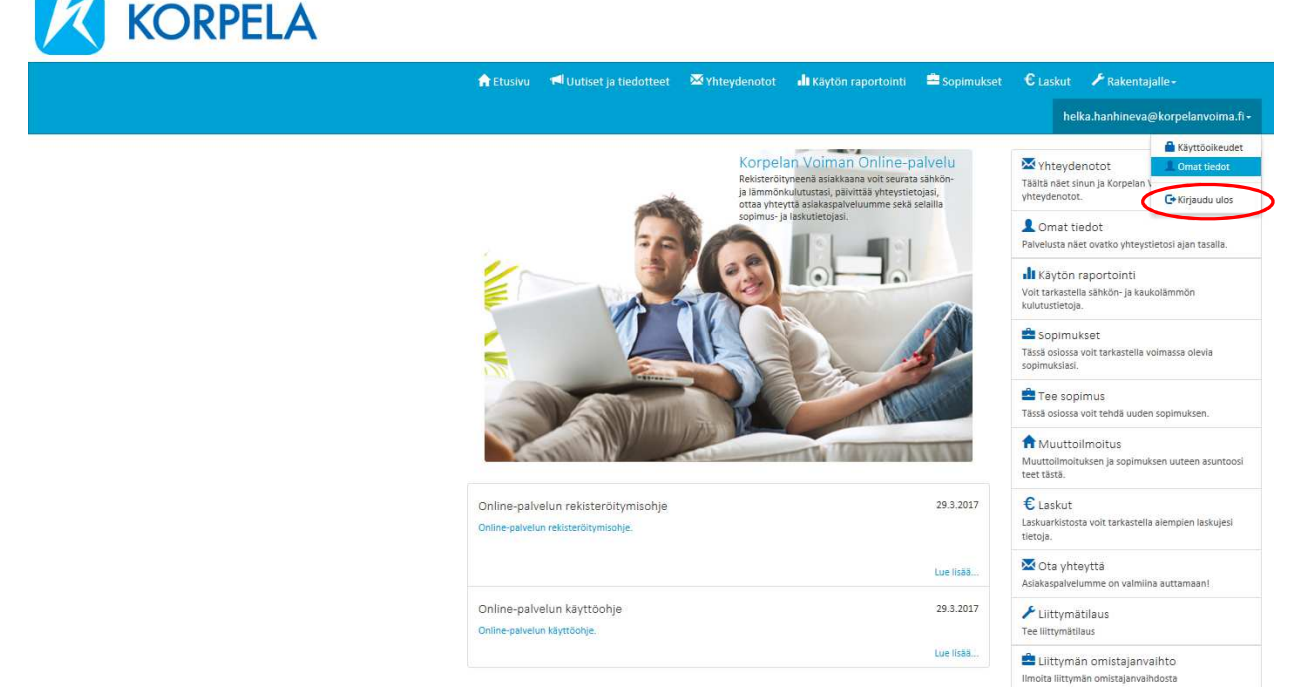

# Käyttöoikeudet

Rekisteröitynyt käyttäjä voi valtuuttaa kolmannen osapuolen saamaan sopimuspuolen tietoja. Valtuutus on aina sopimusosapuolen vastuulla. Valtuutuksen varmennus tapahtuu sähköpostiosoitteella.

### Käyttöoikeuden myöntäminen

**Anna käyttöoikeus** -napin kautta valitaan, kenelle oikeudet sopimusosapuolen tietoihin halutaan antaa. Avautuvaan ikkunaan annetaan sen henkilön sähköpostiosoite, jolle oikeudet halutaan antaa. Yhtäaikaisesti määritetään, kuinka laajat oikeudet sopimusosapuolen tietoihin annetaan. Käyttöoikeuksien

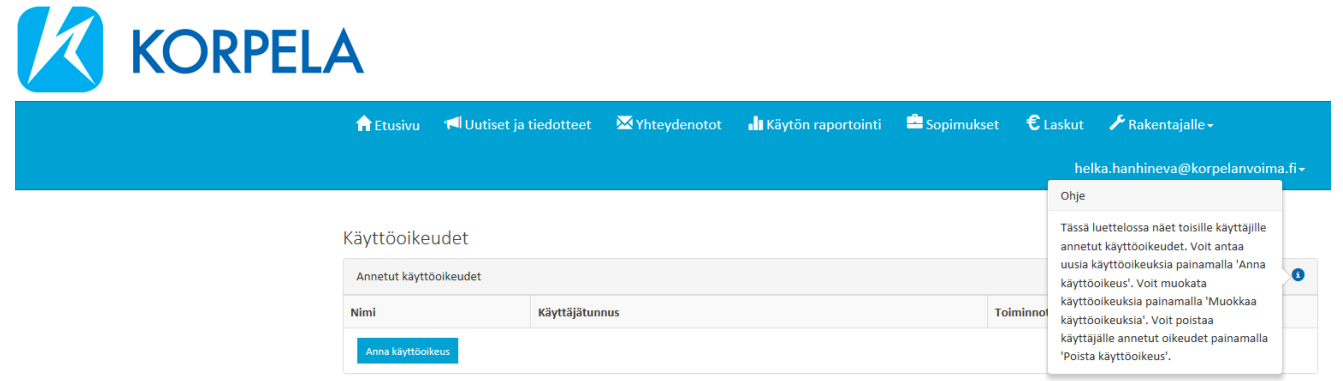

### **KORPELAN VOIMA**

Asiakaspalvelu 06 874 7350 asiakaspalvelu@korpelanvoima.fi

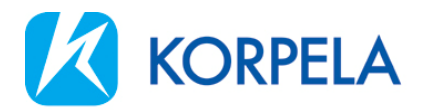

lisääminen asiakkuudelle vahvistetaan aina omalla salasanalla. On hyvä huomioida, että oikeudet myönnetään samalla sekä sähköenergian että kaukolämmön (Sievi) tietoihin.

|                       |               | 1            |                   |
|-----------------------|---------------|--------------|-------------------|
|                       | Ei oikeutta 🕄 | Lukuoikeus 🗿 | Täydet oikeudet 3 |
| Postilaatikko         | ۲             | 0            | 0                 |
| Raportointi           | 0             | ۲            | 0                 |
| Laskut                | ۲             | 0            |                   |
| Sopimukset            | 0             | ō            |                   |
| a section and a desce | ۲             | 0            | 0                 |

## Käyttöoikeuden käyttöönottaminen

Järjestelmä lähettää sähköpostin myönnetystä käyttöoikeudesta henkilölle, jolle käyttöoikeus annetaan. Sähköpostin linkkiä klikkaamalla voidaan myönnetty käyttöoikeus ottaa käyttöön.

Online-palvelun asiakkaana käyttöoikeus voidaan liittää olemassa olevaan käyttäjätiliin syöttämällä käyttäjätunnus ja salasana sekä painamalla Liitä käyttöoikeus -nappia. Muussa tapauksessa syötä tietosi ja rekisteröidy Online-palveluun.

### **Omat tiedot**

Käyttäjätunnus ja salasana osiossa nähdään voimassa olevat käyttäjätunnukset sekä käyttäjätunnukseen liitetty sähköpostiosoite. Omat tiedot kohdassa voidaan vaihtaa käyttäjätunnus sekä siihen liitetty sähköpostiosoite ja salasana (käyttäjätilin muutokset). Huom! Mikäli asiakkuuden yhteystiedot ovat muuttuneet, tulee yhteystiedot päivittää kohdassa **Muokkaa yhteystietoja** (alla).

| Nuy                         | ttajatunnuksen muutos                                                                                                    |                                                                                                    |  |
|-----------------------------|----------------------------------------------------------------------------------------------------|----------------------------------------------------------------------------------------------------|--|
| Käy                         | ttäjätunnus *                                                                                                    | ]                                                                                                    |  |
| Käy                         | ttäjätunnukseen liitetty sähköpostiosoite *                                                                                                    |                                                                                                    |  |
| Vał                         | nvista muutokset syöttämällä nykyir                                                                                                    | nen salasanasi                                                                                             |  |
| Nyk                         | yinen salasana *                                                                                                    | ]                                                                                                    |  |
| Huo<br>sähl<br>sähl<br>pair | om! Käyttäjätunnuksen sähköpostin muutos<br>köpostiosoitetta. Jos haluat muuttaa myös<br>köpostiosoitetta tee se 'Liitetyt asiakkuudet<br>nikkeesta<br>Ohie | ei muuta asiakkuutesi yhtyeystietojen<br>asiakkuutesi yhteystietojen<br>? -osion 'Muokkaa yhteystietoja' - |  |
| 0                           | Voit vaihtaa käyttäjätunnuksesi ja/tai                                                                                                    | Peruuta Tallenna                                                                                           |  |

Asiakaspalvelu 06 874 7350 asiakaspalvelu@korpelanvoima.fi

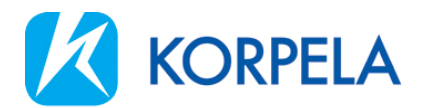

Liitetyt asiakkuudet osiossa näet asiakastiedot sekä kaikki kyseiseen käyttäjätunnukseen liitetyt muut asiakkuudet. Käyttäjätiliin voidaan liittää muita asiakkuuksia (esim. toisella asiakasnumerolla oleva asiakkuus tai yritys). Asiakkuuden yhteystietoja voidaan muokata **Muokkaa yhteystietoja** -napista.

| - <b>*</b>          |               |                     |             |                                                                                                    |
|---------------------|---------------|---------------------|-------------|----------------------------------------------------------------------------------------------------|
| ni                  | Asiakastunnus | Katuosoite          | Postinumero |                                                                                                    |
|                     |               |                     |             | 🗹 Muokkaa yhteystietoja                                                                                                    |
|                     |               |                     |             | Ļ                                                                                                    |
| isaa uusi aslakkuus |               | Muokkaa yhteystieto | oja         | / ×                                                                                                    |
|                     |               |                     |             |                                                                                                    |
|                     |               | Asiakasnumero       |             |                                                                                                    |
|                     |               | Nimi                |             |                                                                                                    |
|                     |               | Sähköposti *        |             |                                                                                                    |
|                     |               | [                   |             |                                                                                                    |
|                     |               | Bubalia *           |             |                                                                                                    |
|                     |               |                     |             |                                                                                                    |
|                     |               |                     |             |                                                                                                    |
|                     |               | Katusosoite         |             |                                                                                                    |
|                     |               | Postinumero         |             |                                                                                                    |
|                     |               |                     |             |                                                                                                    |
|                     |               |                     |             |                                                                                                    |
|                     |               | 0                   |             | and the second second se |

### Uutiset

Uutissivulla on nähtävissä Korpelan Voiman uutisia ja tiedotteita.

# Postilaatikko

Postilaatikon kautta voit lähettää viestin asiakaspalveluun. Huomioithan, että asiakaspalvelun vastaus viestiisi tulee näkyviin vain Online-palveluun, ei henkilökohtaiseen sähköpostiisi.

| Käytön raportointi<br>Käyttöpaikan ja ajanjakson valinta |                                                             |                                     |                         |                           | Voit vaihtaa käyttöpaikkaa<br>allaolevasta valikosta. Voit<br>vaihtaa ajanjaksoa<br>maalaamalla ajanjakson<br>kuvasta tai valitsemalla<br>halutut päivämäärät. Voit |                            |  |  |  |
|----------------------------------------------------------|-------------------------------------------------------------|-------------------------------------|-------------------------|---------------------------|----------------------------------------------------------------------------------------------------|----------------------------|--|--|--|
|                                                          |                                                             |                                     |                         |                           |                                                                                                    |                            |  |  |  |
| Käyttöpaikka                                             |                                                             |                                     |                         | paina                     | imalla 'Lataa<br>iraportti'                                                                                                    |                            |  |  |  |
| 03159                                                    |                                                             | *                                   |                         |                           | . spores                                                                                                    |                            |  |  |  |
| OSTO TO                                                  | 0112076                                                     | 993076                              | 11/2016                 | 0712073                   | 032012                                                                                                    |                            |  |  |  |
| 0 kWh                                                    | m                                                           |                                     | m                       | m                         | mm                                                                                                    | - 20 °C<br>- 0 °C<br>20 °C |  |  |  |
| Alkuaika 27.04.2016                                      | Loppuaika 26.4                                              | .2017                               | HAE                     | Nāytetāā                  | n viimeisen 12 kuukauden kulu<br>ulutushistoria                                                                                                    | tustieto.                  |  |  |  |
| Yllä olevasta kuvasta voit<br>Tuntikohtaiset tiedot saat | valita haluamasi tarkastelu<br>avilla vuoden 2015 alusta lä | jakson hiirellä maalaami<br>Ihtien. | alla tai muuttamalla al | ku- ja loppuajat haluamal | lesi aikavälille.                                                                                                    |                            |  |  |  |

Alasvetovalikosta valitaan tarkasteltava käyttöpaikka.

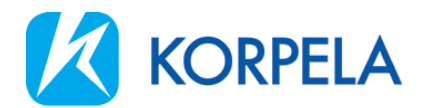

Raportointipalvelussa nähdään käyttöpaikat, joissa asiakkaalla on tai on ollut voimassa oleva sopimus Korpelan Voiman kanssa. Online-palvelussa on nähtävissä kulutustiedot 1.1.2015 lähtien tai siitä hetkestä, kun käyttöpaikalle asennettiin tunneittain arvot rekisteröivä etäluentamittari. Energian kulutustiedot nähdään ajalta, jolloin asiakkaalla on ollut voimassa oleva sopimus kyseiselle käyttöpaikalle. Oletuksena näytetään kuitenkin vain viimeisen 12 kuukauden kulutukset. Tätä vanhemmat tiedot saadaan näkyviin painamalla Näytä kulutushistoria -painiketta.

Tarkasteltava ajanjakso voidaan määrittää kahdella tavalla: kirjoittamalla tai valitsemalla kalenterista halutut päivämäärät ja painamalla Hae-painiketta tai "maalaamalla hiirellä" haluttu aikaväli yläreunan diagrammista (energian kulutus).

# Lataa käyttöraportti

Kuluttaja-asiakkaat voivat muodostaa käyttöraportin käyttöpaikan energian kulutuksesta klikkaamalla painiketta Lataa käyttöraportti. PDF-muotoisen raportin voi tallentaa tai tulostaa paperille.

Tarkemmat tuntikulutukset palvelusta saadaan Täydet tiedot -taulukon kautta (ohjeessa alempana).

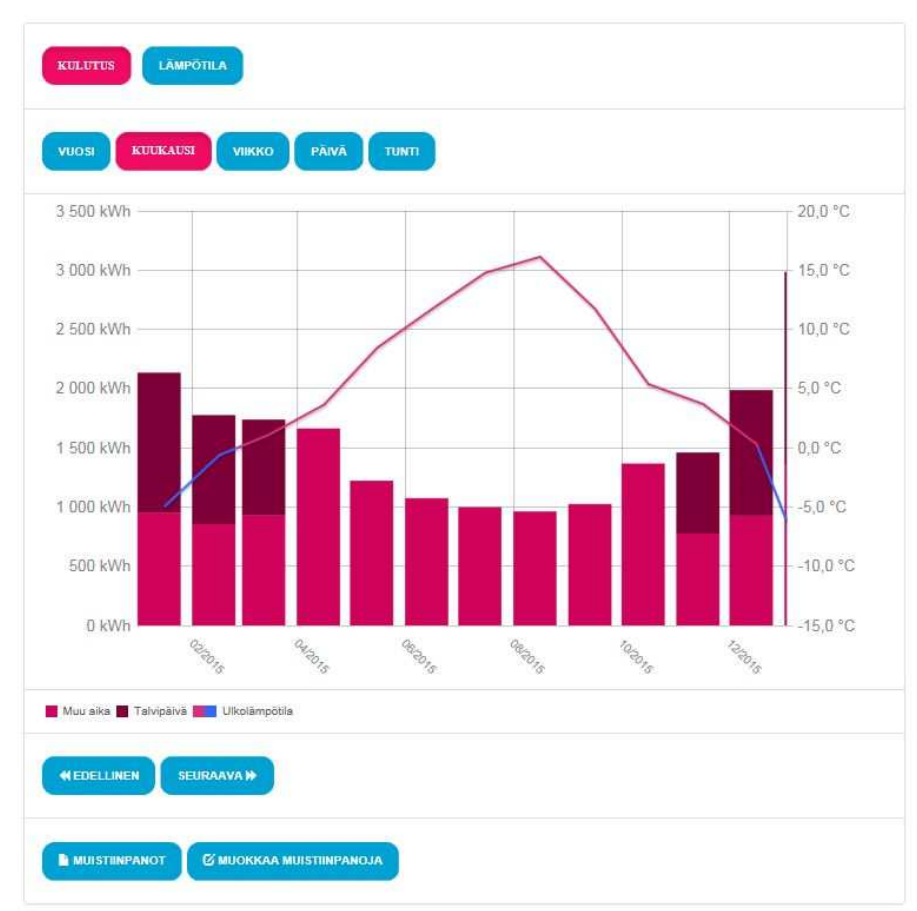

## Kulutuksen seuranta

# **Kulutus**

Pylväsdiagrammi esittää energian kulutuksen valitulla käyttöpaikalla eri ajanjaksoilla. Tarkastelutarkkuutta voidaan vaihtaa tunti-, päivä-, viikko-, kuukausi- ja vuosikohtaiseksi painamalla painikkeita Vuosi,

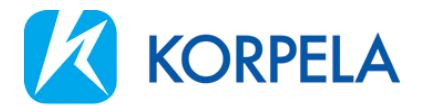

Kuukausi, Viikko, Päivä ja Tunti (kaukolämmön osalta esitetty vuosi- ja kuukausitasolla). Pitämällä hiirtä (osoitin) pylvään päällä saadaan pylvään kohdalta tarkempia tietoja.

Pylvään väri vaihtelee näytettävän aikajakson mukaan tuotekohtaisesti (yö/päivä, talvipäivä/muu aika).

Klikkaamalla Lämpötila-painiketta saadaan näkyviin ulkolämpötila. Ulkolämpötila piirtyy samaan kuvaajaan energian kulutuksen kanssa viivakaaviona esitettynä.

Loissähköasiakkaille näytetään loissähkön kulutustiedot. Tiedot nähdään, mikäli tarkastelutarkkuus on tuntitasoinen.

### Edellinen / Seuraava -painikkeet

Painikkeista voidaan siirtyä valittua ajanjaksoa vastaavaan edelliseen tai seuraavaan ajanjaksoon. Parhaiten siirtyminen toimii, mikäli valittu jakso on korkeintaan kuukauden pituinen.

### **Muistiinpanot**

Muistiinpanoja voidaan kirjata valitulle käyttöpaikalle. Uusi muistiinpano lisätään **Muokkaa**-painikkeen kautta. Toiminnallisuutta voi hyödyntää esimerkiksi merkitsemällä muistiin päivä, jolloin lämpöpumppu asennettiin tai maalämpö otettiin käyttöön.

### Vertailutiedot

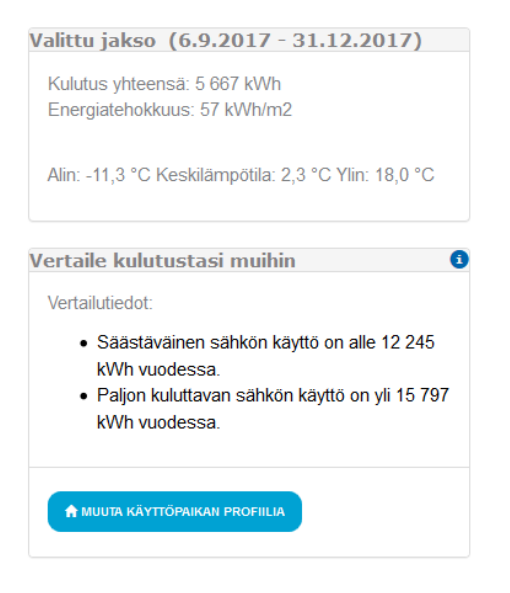

Asiakkaan käyttöpaikasta antamien tietojen perusteella energiankäyttöä verrataan vastaaviin energiankäyttäjiin. Käyttöpaikan profiilia voidaan muuttaa **Muuta käyttöpaikan profiilia** -näppäimestä ja syöttämällä tarkennetut tiedot koskien energian käyttöpaikkaa, esimerkiksi asujien henkilömäärän muuttuessa.

# Valittu jakso

Valittu jakso -kohdasta nähdään kyseisen jakson yhteenvetotiedot sekä vertailun edellisen vuoden vastaavaan ajankohtaan. Energiatehokkuus tarkoittaa kulutusta jaettuna käyttöpaikan profiilitiedoissa annetulla neliömäärällä. Mikäli käyttöpaikan profiilissa olevaa neliömäärää muutetaan, tulee valitun ajanjakson tiedot hakea uudelleen "Hae"-napilla, jotta energiatehokkuus arvo päivittyy.

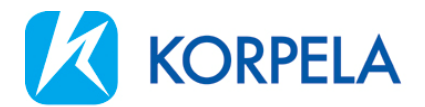

# Vertailuajanjakso

Edellisen vuoden vastaava ajankohta tarkasteluun valitulle aikajaksolle.

## Vertaile kulutustasi muihin

Kuluttaja-asiakkaat voivat syöttää käyttöpaikkaansa vastaavat tiedot **Muuta käyttöpaikan profiilia** -painikkeen takaa avautuvaan kyselyyn. Tämän jälkeen saadaan vertailutiedot ko. käyttöpaikan kulutuksesta verrattuna samantapaisiin energian käyttökohteisiin.

#### Taulukko

| T | aulukko<br>Täydet tied | от 🛓 зик                      | RĂEXCELIIN                                       |                                            |                                   |                          |                                                   |                                            |                               |                                 |                                                 |                         |
|---|------------------------|-------------------------------|--------------------------------------------------|--------------------------------------------|-----------------------------------|--------------------------|---------------------------------------------------|--------------------------------------------|-------------------------------|---------------------------------|-------------------------------------------------|-------------------------|
|   | ()<br>Kuukausi         | Energian<br>yhteensä<br>(kWh) | ©<br>Energian<br>kulutus<br>Muu<br>aika<br>(kWh) | Energian<br>kulutus<br>Talvipäivä<br>(kWh) | ©<br>Kustannukset<br>€ (yhteensä) | Perusmaksu<br>€ (myynti) | ©<br>kustannus<br>€ (myynti)<br>talvipäivä<br>(€) | kustannus<br>€ (myynti)<br>muu aika<br>(€) | ©<br>Perusmaksu<br>€ (siirto) | € (siirto)<br>talvipäivä<br>(€) | ©<br>kustannus<br>€ (siirto)<br>muu aika<br>(€) | لاeskilämpötila<br>(°C) |
|   | 11/2015                | 1457,98                       | 775,79                                           | 682,19                                     | 0,00                              | 0,00                     | 0,00                                              | 0,00                                       | 0,00                          | 0,00                            | 0,00                                            | 3,7                     |
|   | 12/2015                | 1985,11                       | 926,60                                           | 1058,51                                    | 0,00                              | 0,00                     | 0,00                                              | 0,00                                       | 0,00                          | 0,00                            | 0,00                                            | 0,3                     |
|   |                        |                               |                                                  |                                            |                                   |                          |                                                   |                                            |                               |                                 |                                                 |                         |

"Täydet tiedot" -painiketta klikkaamalla saadaan näkyviin valitulta ajanjaksolta ja tarkastelutarkkuudelta kaikki tiedot taulukkomuodossa. Tiedot voidaan siirtää myös Exceliin. Vuoden energian kulutukset tuntitasolla on siten helposti raportoitavissa.

### Sopimukset

Sopimukset kohdassa nähdään tällä hetkellä voimassa olevien sopimusten perustiedot (tuote, hinta, voimassaoloaika) käyttöpaikkakohtaisesti.

| Sopimukset                 |                                                     |                                           |                 |
|----------------------------|-----------------------------------------------------|-------------------------------------------|-----------------|
| fulevaisuudessa voimaan as | tuvat sopimukset näkyvät tällä sivulla vasta niiden | voimaantulon jälkeen.                     |                 |
| KOIVUSAAREN                | KUJA                                                |                                           |                 |
| Sähkö                      | Kausisähkö MA 3 x 35 A ja alle                      | Perusmaksu 1,49 euroa/kk                  | 15. 10 - 11 - 1 |
| wyynusopimus               |                                                     | Energiamaksu muu aika 4,04 snt/kWh        | каушоракка:     |
| Sähkö                      | Kausisähkön siirto 3 x 25 A                         | Perusmaksu 22,39 euroa/kk                 |                 |
| Verkkosopimus              |                                                     | Siirtomaksu talviarkipäivä 2,98 snt/kWh * | Käyttöpaikka:   |
|                            |                                                     | Siirtomaksu muu aika 1.56 snt/kWh *       |                 |

Hinnat sisältävät ALV 24 %

\*Lisäksi siirrosta peritään sähköverot, jotka ovat 1.1.2015 alkaen veroluokassa I = 2,253 snt/kWh + ALV 24 % (= 2,794 snt/kWh) ja veroluokassa II = 0,703 snt/kWh + ALV 24 % (= 0,872 snt/kWh). Sähköveron II-veroluokkaan voivat hakeutua sähkönkäyttöpaikat, joissa harjoitetaan teollista tuotantoa tai ammattimaista kasvihuoneviljelyä.

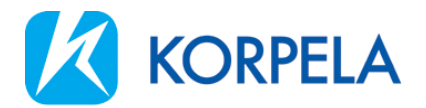

### Laskut

Laskut-kohdassa voidaan tarkastella omia laskuja. Lasku voidaan avata klikkaamalla laskunumeroa. Tätä kautta on mahdollista myös tallentaa laskut omalle koneelle.

Riviotsikon päällä klikkaamalla on mahdollista lajitella laskut haluttuun järjestykseen esimerkiksi Laskun tilan mukaan.

| Α                                                                   |                             |                                              |                                 |                                                              |                                               |                                  |
|---------------------------------------------------------------------|-----------------------------|----------------------------------------------|---------------------------------|--------------------------------------------------------------|-----------------------------------------------|----------------------------------|
| 🔒 Etusivu 🛛 📢 U                                                     | Jutiset ja tiedotteet 🛛 😕   | 🗹 Yhteydenotot                               | Käytön raportointi              | 🚔 Sopimukset 🛛 🗧                                             | 🖁 Laskut 🛛 🗡 Raker                            | ntajalle <del> -</del>           |
|                                                                     |                             |                                              |                                 |                                                              | helka.hanhine                                 | va@korpelanvoima.fi <del>-</del> |
| Laskut<br>Viivästysmaksu, -korko, v<br>12<br>Tyyppi (<br>Sähkölasku | Vakuuslaskut, kaukolämmön p | unnituslaskut eivät ole l<br>ulosta per sivu | askun loppusummassa. Lasku<br>H | In loppusumma näkyy avo<br>akuehto<br>Eräpäivä<br>02.10.2019 | summa, mikäli laskusta or<br>Summa ø<br>35,08 | Laskun tila 🔶                    |
| Sähkölasku                                                          | 141001361                   |                                              |                                 | 31.08.2019                                                   | 50,39                                         | Maksettu                         |
| Sähkölasku                                                          | 140988505                   |                                              |                                 | 31.07.2019                                                   | 40,23                                         | Maksettu                         |